# 団体申込の流れ

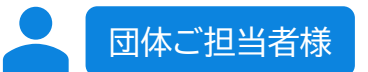

#### 事前 認定試験サイトから事前申し込み 由込 Magic技術者認定のサイトから、必

Magic技術者認定のサイトから、必要事項をフォームに入力します。3営業日以内に事務 局よりメールをお送りします。メール内の「団体申込ページ」をクリックし、STEP1から の本申し込みを完了させてください。

団体ご担当者様

#### 本申し込み

団体申込ページから団体担当者の情報を登録(ユーザー登録)し、団体情報を登録しま す。※「【団体編】Magic技術者認定試験お申込みマニュアル」をご参照ください 【ご確認ください】 株式会社ピープルドット社が提供するオンライン試験プラットフォーム「Excert」を利用 しています。団体申込の受付及び受験料の決済も全て「Excert」を通じて行われます。 ※「Excert」では、オンライン決済代行サービスの「ストライプ」を利用しています。振込先 の口座名は「ストライプジャパン」です。請求元は「株式会社ピープルドット」となります。

団体ご担当者様

クーポンの購入申込

### **STEP 2**

STEP 1

<u>事前申込時に届いたメールから再度「団体申込ページ」へアクセスし</u>、クーポンの購入 を行います。支払い方法、購入するクーポンの種類を選択してください。 ※支払方法は、後払いの表示がされますが、<u>前払いのみとなります。</u>

団体ご担当者様

#### **STEP 3**

クーポンの申込完了・受験料のお支払い ご担当者様宛に、申込完了メールが届きます。 前払いとなりますので、お支払い期限までにお支払いをお願いします。 ※団体申込の受験料は一括払いです。 団体ご担当者様

## STEP 4

**団体担当者画面でクーポンコードの確認** お支払い完了後(申込完了後3営業日以内)にクーポンコードが発行されます。 クーポンが発行されると、団体担当者に団体用の申込URLを記載したメールが 届きます。

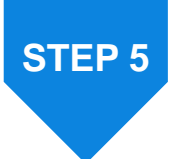

STEP 6

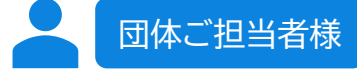

受験予定者に、申込用URL・クーポンコードを伝える

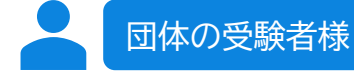

申込用URLもしくは受験申込ページから申込(クーポンコード要入力) ※ 受験申込ページからお申込みの場合はクーポンコードの入力が必要です。入力がな い場合は、個人申込となります。 入力漏れや入力ミスを理由とした受験料の返金や団体申込への振替はできません。

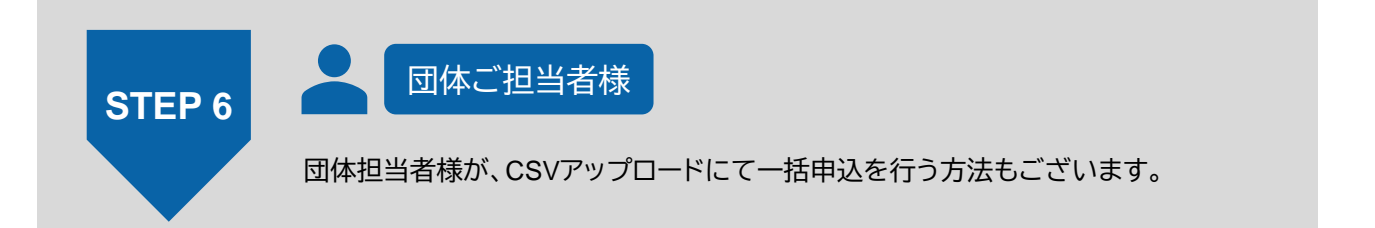

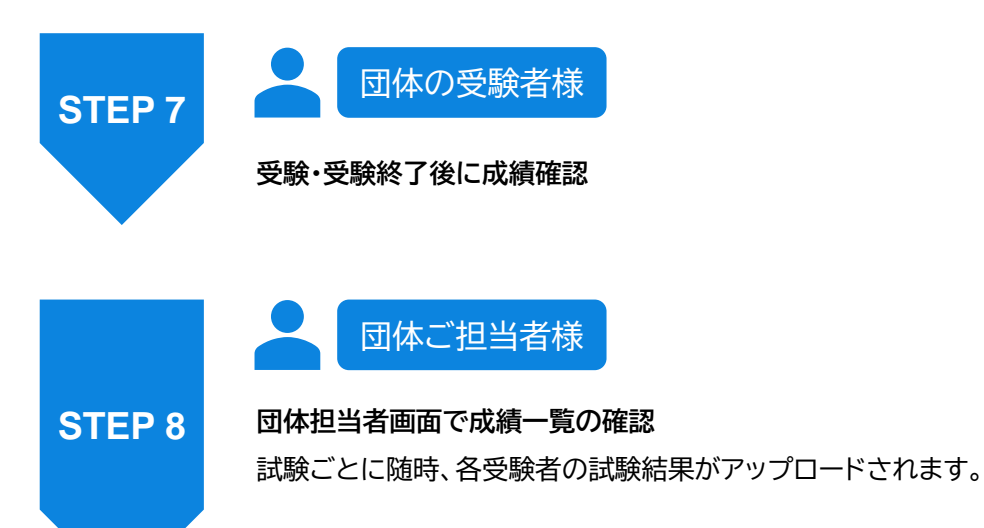